У разі необхідності подати заяву що до оренди державного та комунального майна, потенційному орендарю необхідно перейти в розділ «ПЕРЕЛІК ОБ'ЄКТІВ ОРЕНДИ»:

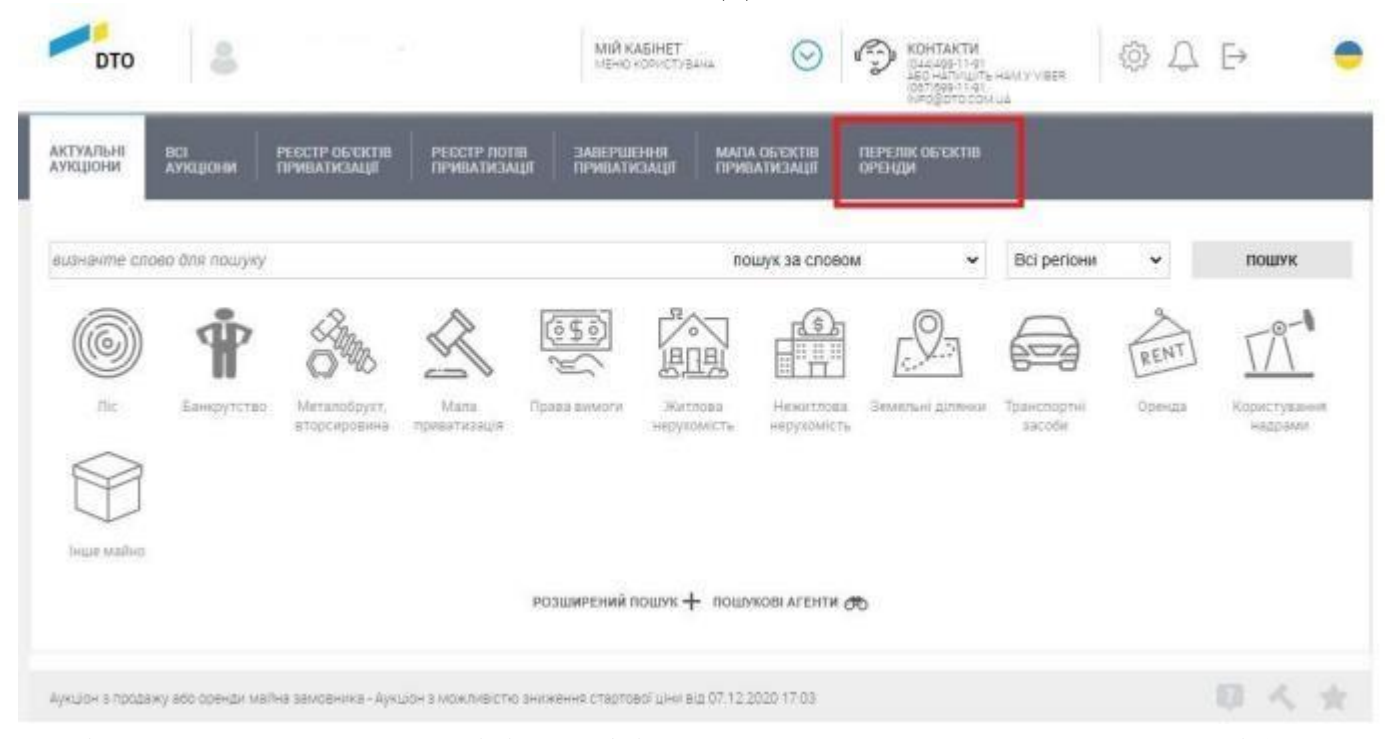

Під час переходу до переліків необхідно повторно авторизуватись на сайті (ввести Логін та Пароль від акаунту)

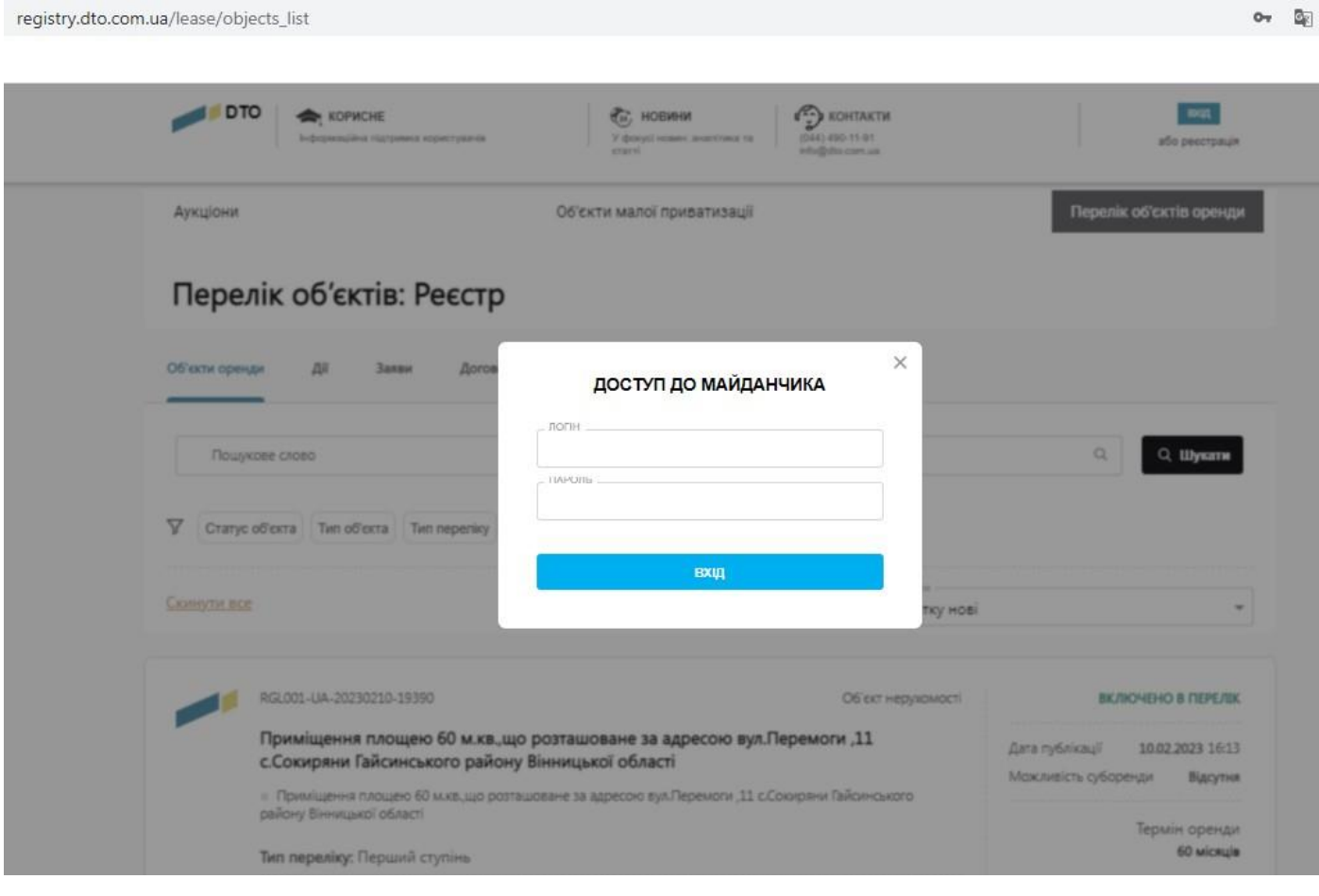

# В полі для пошуку прописуємо ідентифікатор об'єкта, на який хочемо подати заяву та натискаємо «Шукати».

|                                                                                                    | Об'єкти малої приват                                                                                                    | гизації                                                                                                    | Перелік об'єктів оренди                                                                                                    |
|----------------------------------------------------------------------------------------------------|----------------------------------------------------------------------------------------------------|----------------------------------------------------------------------------------------------------|----------------------------------------------------------------------------------------------------|
| Перелік об'єктів                                                                                                    | Реєстр                                                                                                    |                                                                                                    |                                                                                                    |
| Об'єкти оренди Дії Заяв                                                                                                    | и Договори                                                                                                    |                                                                                                    | /                                                                                                    |
| RGL001-UA-20230210-00134                                                                                                    |                                                                                                    |                                                                                                    | Q Шукати                                                                                                    |
| У Статус об'екта Тип об'екта                                                                                                    | Тип переліку Розширений пошук                                                                                                    |                                                                                                    |                                                                                                    |
| Скинути все                                                                                                    |                                                                                                    | Сортувати<br>Спочатку нові                                                                                                    |                                                                                                    |
| RGL001-UA-20230210-1                                                                                                    | 9390                                                                                                    | Об'єкт нерухомості                                                                                                    | ВКЛЮЧЕНО В ПЕРЕЛІК                                                                                                    |
| Приміщення плоц<br>с.Сокиряни Гайсин                                                                                                    | цею 60 м.кв.,що розташоване за адрес<br>иського району Вінницької області                                                                                                    | ою вул.Перемоги ,11                                                                                                    | Дата публікації <b>10.02.2023</b> 16:13<br>Можливість суборенди <b>Відсутня</b>                                                           |
| району Вінницької обл                                                                                                    | о оо маква,що розташоване за адресото вула терем<br>асті                                                                                                    | иоги ,11 с.сокиряни тайсинського                                                                                                    | Термін оренди                                                                                                    |
| Тип переліку: Перши                                                                                                    | <sup>ий ступінь</sup><br>Натискаємо н                                                                                                    | а назву об'єкта                                                                                                    | 60 місяців                                                                                                    |
| Тип переліку: Першя<br>Об'єкти оренди Дії За                                                                                                    | ий ступінь<br>Натискаємо н<br>яви Договори                                                                                                    | а назву об'єкта                                                                                                    | 60 місяців                                                                                                    |
| Тип переліку: Перши<br>Об'єкти оренди Дії За<br>RGL001-UA-20230210-00134                                                                                                    | ий ступінь<br>Натискаємо н<br>яви Договори                                                                                                    | а назву об'єкта                                                                                                    | 60 місяців<br>Опочних ставиха боз ПЛР<br>Q Щукати                                                                                         |
| Тип переліку: Перши<br>Об'єкти оренди Дії За<br>RGL001-UA-20230210-00134<br>У Статус об'єкта Тип об'єкта                                                                                                    | ий ступінь<br>Натискаємо н<br>яви Договори<br>Тип переліку Розширений пошук                                                                                                    | а назву об'єкта                                                                                                    | 60 місяців<br>Опочили сталил бол ПЛР<br>Q Шукати                                                                                          |
| Тип переліку: Перши<br>Об'єкти оренди Дії За<br>RGL001-UA-20230210-00134<br>Статус об'єкта Тип об'єкта<br>RGL001-UA-20230210-00134 ×<br><u>Скинути все</u>                                                                                                    | ий ступінь<br>Натискаємо н<br>яви Договори<br>Тип переліку Розширений пошук                                                                                                    | а назву об'єкта<br>Соргувати<br>Спочатку но                                                                                                    | 60 місяців<br>Опочена стариа боз ПЛР<br>Q ЦІукати                                                                                         |
| Тип переліку: Перши<br>Об'єкти оренди Дії За<br>RGL001-UA-20230210-00134<br>У Статус об'єкта Тип об'єкта<br>RGL001-UA-20230210-00134 ×<br>Скинути все<br>RGL001-UA-20230210                                                                                                    | и ступінь<br>Натискаємо н<br>ави Договори<br>Тип переліку Розширений пошук                                                                                                    | а назву об'єкта<br>Соргушати<br>Спочатку но<br>Об'єкт нерухомості                                                                               | 60 місяців<br>Опочили старил бол ПЛР<br>Q Шукати<br>ві                                                                                    |
| Тип переліку: Перши   Об'єкти оренди Дії За   RGL001-UA-20230210-00134 Дії За   У Статус об'єкта Тип об'єкта   RGL001-UA-20230210-00134 Х   Скинути все Карана Сарана Сарана | ий ступінь<br>Натискаємо н<br>ави Договори<br>Тип переліку Розширений пошук<br>-00134<br>ніщення першого поверху, загальною п                                                                                                    | а назву об'єкта<br>Сортувати<br>Спочатку но<br>Об'єкт нерухомості<br>тлощею 37,6 кв.м, за адресою: м.                                           | 60 місяців<br>Опочни стариз боз ПЛР<br>Q ЦІукати<br>ві<br>орендовано<br>Дата публікації 10.02.2023 15:53<br>Можливість суборенди Відсутня |
| Тип переліку: Першя<br>Об'єкти оренди Дії За<br>RGL001-UA-20230210-00134<br>✓ Статус об'єкта Тип об'єкта<br>RGL001-UA-20230210-00134 ×<br>Скинути все<br>ЯGL001-UA-20230210-00134 ×<br>Скинути все<br>ЯGL001-UA-20230210-00134 ×<br>Скинути все                                                                                                    | ий ступінь<br>Натискаємо на<br>ави Договори<br>Тип переліку Розширений пошук<br>-00134<br>-00134<br>ніщення першого поверху, загальною п<br>й бульвар, 14<br>цення першого поверху, загальною площею 37,6                                                                            | а назву об'єкта<br>Сортувати<br>Спочатку но<br>Об'єкт нерухомості<br>тлощею 37,6 кв.м, за адресою: м.<br>кв.м, за адресою: м. Одеса, Десантний  | 60 місяців<br>Опочно стариз боз ПЛР                                                                                                    |
| Тип переліку: Першя<br>Об'єкти оренди Дії За<br>RGL001-UA-20230210-00134<br>✓ Статус об'єкта Тип об'єкта<br>RGL001-UA-20230210-00134 ×<br>Скинути все<br>ЯGL001-UA-20230210-00134 ×<br>Скинути все<br>ЯGL001-UA-20230210-00134 ×<br>Скинути все<br>ЯGL001-UA-20230210-00134 ×<br>Скинути все<br>ЯGL001-UA-20230210-00134 ×<br>Скинути все<br>ЯGL001-UA-20230210-00134 ×<br>Скинути все<br>ЯGL001-UA-20230210-00134 ×<br>Скинути все<br>ЯGL001-UA-20230210-00134 ×<br>Скинути все<br>ЯGL001-UA-20230210-00134 ×<br>Скинути все<br>ЯGL001-UA-20230210-00134 ×<br>Скинути все<br>ЯGL001-UA-20230210-00134 ×<br>Скинути все<br>ЯGL001-UA-20230210-00134 ×<br>Скинути все<br>ЯGL001-UA-20230210-00134 ×<br>Скинути все<br>ЯдГ001-UA-20230210-00134 ×<br>Скинути все<br>ЯдГ001-UA-20230210-00134 ×<br>Скинути все                                                                                                    | И ступінь<br>Натискаємо на<br>ави Договори<br>Тип переліку Розширений пошук<br>-00134<br>ніщення першого поверху, загальною п<br>й бульвар, 14<br>цення першого поверху, загальною площею 37,6<br>ций ступінь<br>ОМУНАЛЬНА УСТАНОВА "МУНІЦИПАЛЬНА<br>ЛАСНОСТІ ОДЕСЬКОЇ МІСЬКОЇ РАДИ" | Ia назву об'єкта<br>Соргувати<br>Спочатку но<br>Об'єкт нерухомості<br>тлощею 37,6 кв.м, за адресою: м.<br>кв.м, за адресою: м. Одеса, Десантний | 60 місяція<br>Орошець ставил бол ПЛР                                                                                                    |

### На сторінці об'єкту опускаємось в самий кінець сторінки і натискаємо на кнопку заяви до об'єкту:

Перелік об'єктів / Нежитлове приміщення першого поверху, загальною площею 37,6 кв.м, за адресою: м.... / Загальна інформація

## Нежитлове приміщення першого поверху, загальною площею 37,6 кв.м, за адресою: м. Одеса, Десантний бульвар, 14

| Загальна інформація                                                        |                                                 |                   | Об'єкт нерухомості                          |
|----------------------------------------------------------------------------|-------------------------------------------------|-------------------|---------------------------------------------|
| Tert of KETV & DECCTO                                                      |                                                 |                   |                                             |
| Об'єкт нерухомості                                                         |                                                 |                   |                                             |
| Zata ovđajkauji                                                            | Дата останньої зміни                            |                   |                                             |
| 10.02.2023 15:53                                                           | 10.02.2023 15:53                                |                   |                                             |
| Вартісні характеристики                                                    |                                                 | Згорнути          |                                             |
|                                                                            |                                                 |                   | CTATYC                                      |
| Ринкова варпість, грн без ПДВ<br>367000                                    | дата визначение ринкової вартості<br>01 02 2018 |                   | огелдовано                                  |
| 50,000                                                                     | 01.02.2010                                      |                   | Oppusus group for D/R                       |
| знформація про оцінювача, вартість оцінки, необхіднесть кон<br>ПЛ "Трікод" | ипенсації оцінки орендарни та суму компенсації  |                   | 4 789,35 грн                                |
| Фактичне значения орендної ставки, гон без ПЛВ                             | Значення оренаної старки у відсолках            |                   |                                             |
| 4789.35                                                                    | 15                                              |                   | Номер в ЦБД                                 |
|                                                                            |                                                 |                   |                                             |
| релік об'єктів                                                             |                                                 | Розгорнути        | Ідентифікатор майданчика<br>sale.uub.com.ua |
|                                                                            |                                                 |                   |                                             |
| авила та умови передачі об'єкта в                                          | в оренду                                        | <u>Розгорнути</u> |                                             |
| анізації, задіяні в керуванні об' є                                        | ктом                                            | <u>Розгорнути</u> |                                             |
| і про наявність офіційних рішень                                           | », статусів тощо                                | <u>Розгорнути</u> |                                             |
|                                                                            |                                                 |                   |                                             |

### Нежитлове приміщення першого поверху, загальною площею 37,6 кв.м, за адресою: м. Одеса, Десантний бульвар, 14

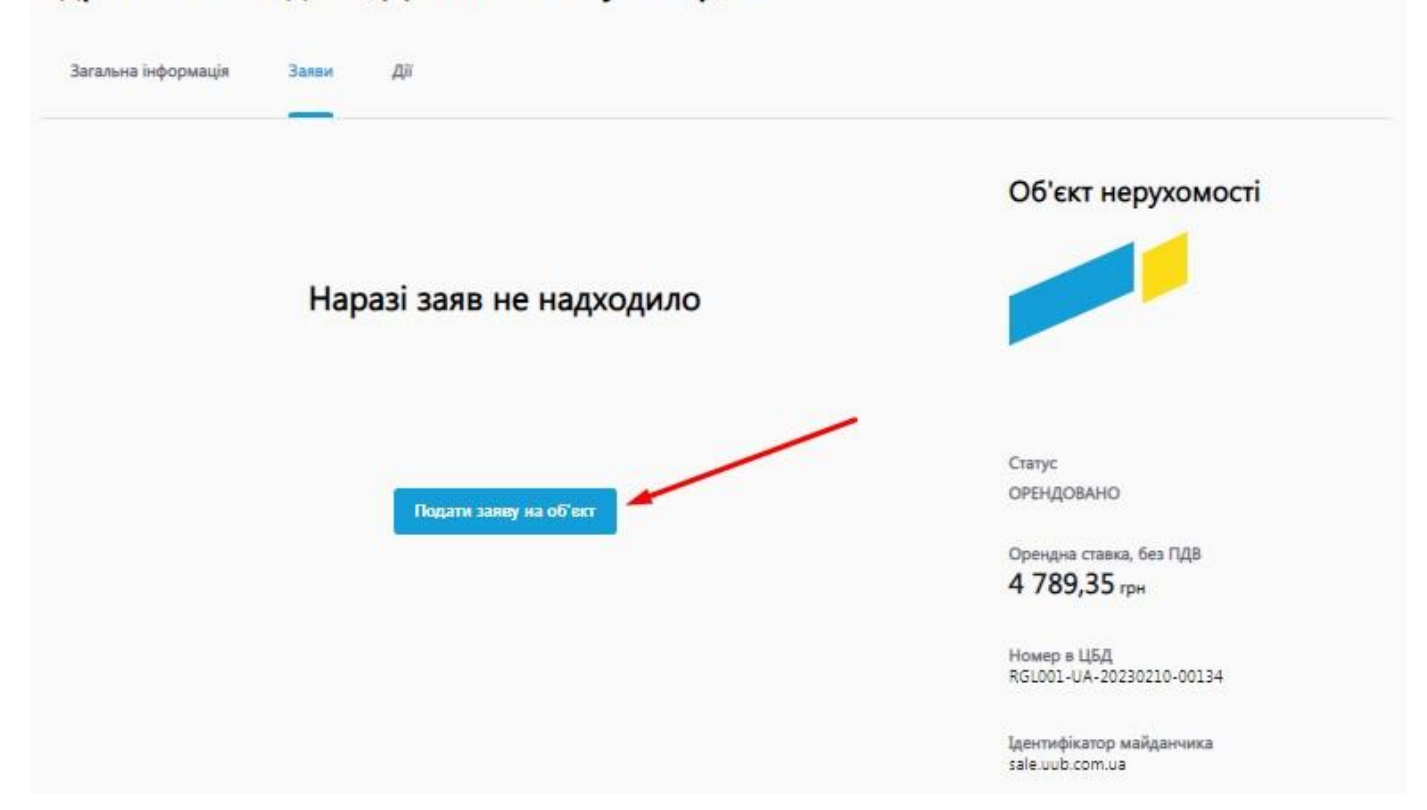

Далі заповнюємо невелику форму обираючи тип заяви та вказуємо опис вашої заяви. Натискаємо на кнопку «Зберегти чернетку»

| Перелік об'єктів / Нежитлове приміщення за<br>Нежитлове приміще<br>Житомирський р-н, б | Каща заява<br>До об'єкту Нежитлове приміщення загальною площею 39,2 кв. м. за<br>адресою: Житомирський р-н, смт. Хорошів, вул. Героїв України, 37                                                                                                    |
|----------------------------------------------------------------------------------------|----------------------------------------------------------------------------------------------------|
| Загальна інформація Заяви                                                              | Тип *<br>Заява про продовження договору оренди<br>Пб або назва *<br>ТОВ "Діол"                                                                                                    |
|                                                                                        | Опис<br>Просимо продовжити дію договору оденди №1 від 01.01.2021р. за<br>адресско: м. Житомир. вудина Миру.3 террином на 3 роки.                                                                                                    |
| Наразі                                                                                 | Адреса електронної пошти *<br>145@i.ua<br>Номер телефону *<br>+380671234578<br>Номер факсу                                                                                                    |
| l                                                                                      | Веб адреса Кареса Каре |
|                                                                                        | Номер в ЦБД<br>RGL001-UA-20230825-71993                                                                                                    |

В розділі «Мої заяви» буде збережено чернетку створеної заяви.

| Аукціони                                      | Об'єкти малої п                                 | риватизації     |                                                               | Перелік об'єктів | оренди |
|-----------------------------------------------|-------------------------------------------------|-----------------|---------------------------------------------------------------|------------------|--------|
| аяви до об'єктів                              |                                                 | Спочатк         | у нові                                                        |                  | Ŧ      |
| 06'ekt                                        | Тип                                             | Дата публікації | Інформація про орендодавця                                    | Документи        | Дії    |
| Опис: Заява на заключення договору<br>оренди. | Заява на оренду об'єкта<br>включеного в перелік | Чернетка        | ДЕПАРТАМЕНТ КОМУНАЛЬНОЇ<br>ВЛАСНОСТІ ОДЕСЬКОЇ МІСЬКОЇ<br>РАДИ | 0                |        |
|                                               |                                                 |                 |                                                               | 1                | 10 🗘   |

#### Натискаємо «Редагувати заявку»

| аяви до об'єктів                              |                                                 | Спочатк                        | у нові                                                  |                                                                    |    |
|-----------------------------------------------|-------------------------------------------------|--------------------------------|---------------------------------------------------------|--------------------------------------------------------------------|----|
| 06'ект                                        | Тип                                             | Дата публік <mark>а</mark> ції | Інформація про орендодавця                              | Документи                                                          | Ą  |
| Опис: Заява на заключення договору<br>оренди. | Заява на оренду об'єкта<br>включеного в перелік | Чернетка                       | ДЕПАРТАМЕНТ КОМУНАЛЫ<br>ВЛАСНОСТІ ОДЕСЬКОЇ МІСЕ<br>РАДИ | Редагувати заявку<br>Видалити заявку<br>Відкрити пов'язаний об'єкт |    |
|                                               |                                                 |                                |                                                         | 1                                                                  | 10 |

В розділі «Мої заяви» буде збережено чернетку створеної заяви.

| Заява про продовження                         |                                   |
|-----------------------------------------------|-----------------------------------|
| договору оренди                               | - "TIS #60 Hazaa *<br>TOB ",Alon" |
| Статус                                        |                                   |
| ЧЕРНЕТКА                                      |                                   |
|                                               | Опис                              |
| Пов'язаний об'єкт<br>RGL001-UA-20230825-71993 | терміном на 3 роки.               |
|                                               |                                   |
|                                               |                                   |
|                                               | Адреса електронної пошти *        |
|                                               | 145@i.ua                          |
|                                               |                                   |
|                                               | - House texebouy *                |
|                                               | +3806/12345/8                     |
|                                               |                                   |
|                                               | _ Номар факсу                     |
|                                               |                                   |
|                                               |                                   |
|                                               | - Веб адреса                      |
|                                               |                                   |
|                                               |                                   |
|                                               | Документи                         |
|                                               |                                   |
|                                               | Витяг з ЄДРПОУ 🕐 🖉                |
|                                               |                                   |

Перевіряємо заповнені дані і за необхідності додаємо документи до вашої заяви. Якщо всі дані внесено натискаємо кнопку «Опублікувати в Prozorro»

into@dto.com.ua

| сдагування заяви                         |                                                                                                    |
|------------------------------------------|----------------------------------------------------------------------------------------------------|
| Заява про продовження<br>договору оренди | ГШБ або назва *<br>ТОВ "Ліра"                                                                                                   |
| Статус<br>ЧЕРНЕТКА<br>Пов'язаний об'єкт  | Опис<br>Просимо продовжити дію договору оренди №1 від 01.01.2021р. за адресою: м. Житомир, вулиця Миру,3<br>терміном на 3 роки. |
| RGL001-UA-20230825-71993                 | Appeca exectponinol noumin *                                                                                                    |
|                                          | Howep TEMPOORY *                                                                                                    |

#### Після публікації заяви буде присвоєно ідентифікатор.

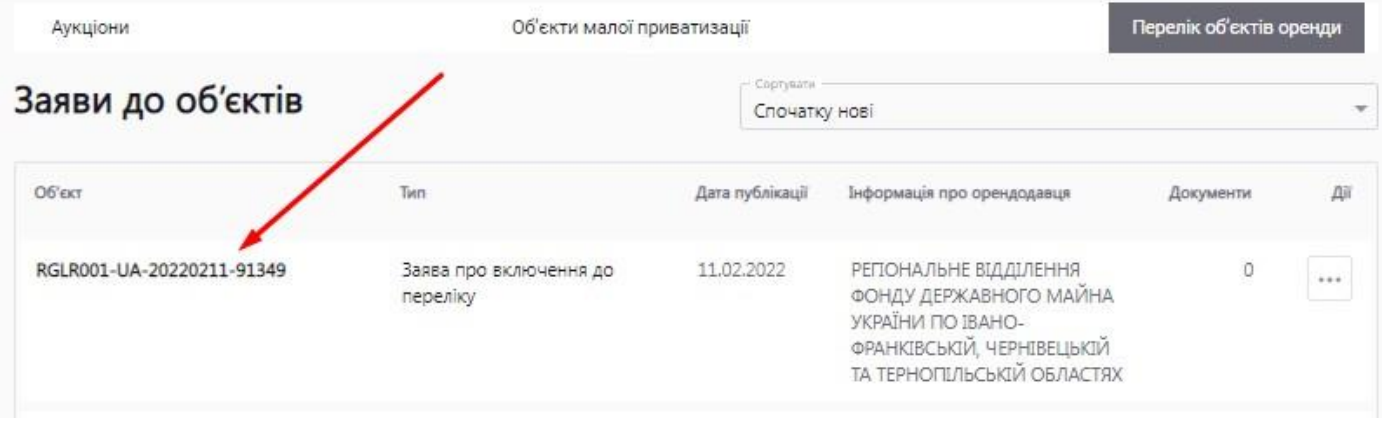

Переглянути усі створені вами заяви можна натиснувши «Мій кабінет» - «Мої заяви».